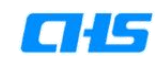

# 黑龙江省医保

一体化管理服务平台

# 定点零售药店门诊统筹准入、网签操作手册

**C1**5

目 录

| -, | 系统登录1                |
|----|----------------------|
|    | (一)平台地址1             |
|    | (二)登录2               |
| 二、 | 零售药店门诊统筹准入和进度查询7     |
|    | (一)零售药店门诊统筹准入7       |
|    | (二)零售药店门诊统筹准入进度查询 10 |
| 三、 | 零售药店门诊统筹网签和进度查询12    |
|    | (一)零售药店门诊统筹网签12      |
|    | (二)零售药店门诊统筹网签进度查询 15 |

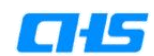

一、系统登录

(一) 平台地址

打开龙江医保一体化管理服务平台,平台网址如下:

http://yb.hljsybj.org.cn

首页如下图所示:

| <b>C1:15</b> | 黑龙江省医疗保障局<br>Nelogiarg Province Healthcare Security Administration                                                                                                    |                        |                        | 登录   注册                 |          |
|--------------|----------------------------------------------------------------------------------------------------|------------------------|------------------------|-------------------------|----------|
| 首页           | 服务动态 医供                                                                                                    | 呈宣传 服务地图               | 医保学院                   | 互动交流                    |          |
|              |                                                                                                    |                        |                        |                         |          |
|              |                                                                                                    |                        |                        |                         |          |
|              | 龙江医保                                                                                                    | 一体化管理肌                 | <b>贤</b> 务平台           |                         |          |
|              |                                                                                                    | A                      | RR A                   | 2                       | 0        |
|              | 请选择 - 按未总想了100000                                                                                                    | 箱、服务                   | <b>↓</b> 19—12         |                         |          |
|              | and the second second sec |                        |                        | the fill and            | 0        |
|              | -                                                                                                    |                        |                        |                         | 0        |
|              |                                                                                                    | 办事中心 —                 |                        |                         | 0        |
|              |                                                                                                    | 3410                   |                        |                         | 1        |
|              |                                                                                                    |                        |                        |                         | <u> </u> |
|              |                                                                                                    |                        |                        | EL                      |          |
| 医保服到         | 5站 医保学院                                                                                                    | 经办机构                   | 两定机构                   | 参保里位                    |          |
| 站点录入         | Lillの理か 升環通知 学习情况<br>人员管理 考试预约 资格认证                                                                                                    | 公古通知 准入审批<br>公文管理 数据看板 | 准入申请 事项の理<br>协议签署 信息变更 | 16思互问 信息变更<br>政策解读 模版下载 |          |
|              |                                                                                                    |                        |                        |                         |          |
|              |                                                                                                    | 服务切态                   |                        |                         |          |

图1 首页

联系方式以及工作人员工作时间:技术咨询电话负责系统技术支持,不负责业务办理。

业务疑问回答以及业务办理请拨打电话: 0451-12393,

平台技术咨询电话: 15244761752、15244761753,

咨询时间为:周一到周五,08:30-11:30,13:30-16:30

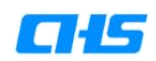

## (二) 登录

点击首页右上角的登陆按钮进行登陆操作:

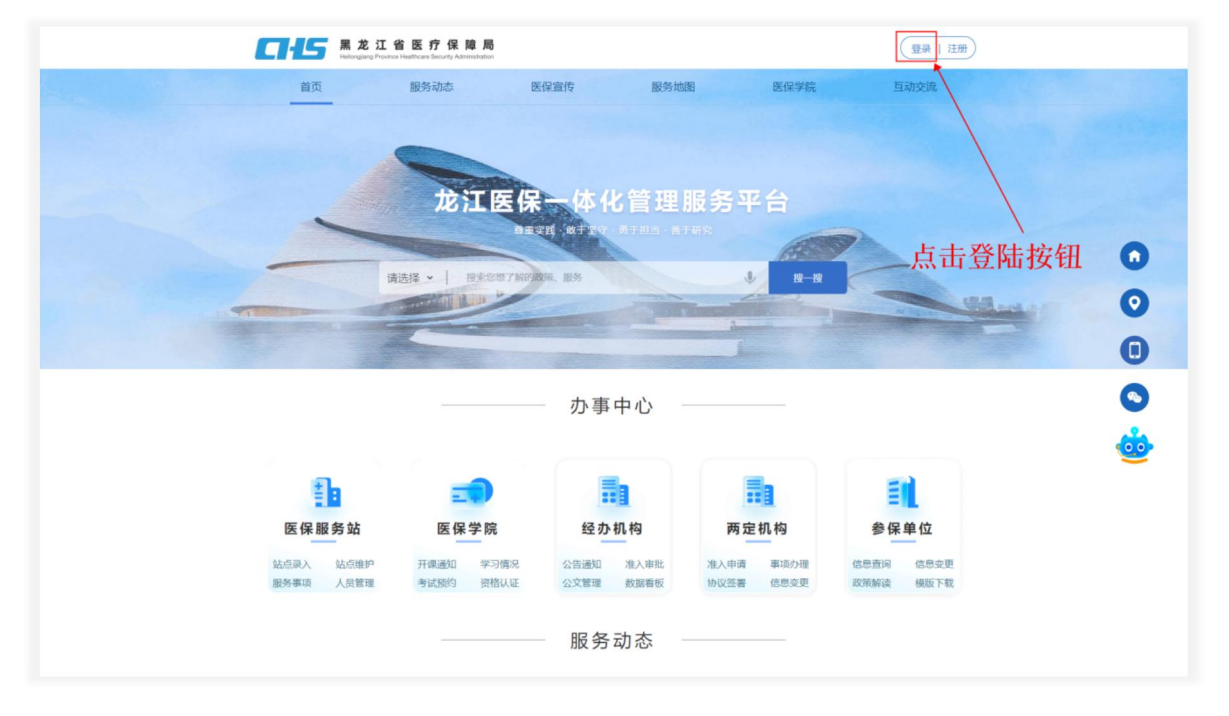

图 1.2 首页

登录的具体操作步骤如下:

**C1**5

1. 请填写登录账号,登录账号是之前在协议网签时注册的 以P开头12位国码,如下图所示:

| 黑龙江省医        | <b>与</b><br>疗保障局 |
|--------------|------------------|
| P22345662402 | ×                |
| 请填写登录密码      | >775             |
| 请填写验证码       | 1380             |
| 1 记住密码       | 忘记密码?            |
| 立即登          | ž 录              |

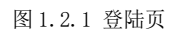

2. 输入登陆密码及验证码,如下图所示:

| <b>二</b><br>黑龙江省团 | 【5<br>【疗保障局 |
|-------------------|-------------|
| P22345662402      | ×           |
|                   | ንተና         |
| 1480              | 1380        |
| □ 记住密码            | 忘记密码?       |
| 立即                | 登录          |

图 1.2.2 登陆页

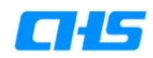

^

3. 如果您忘记密码,可以通过手机验证码找回密码,如下图所示:

3.1. 点击忘记密码

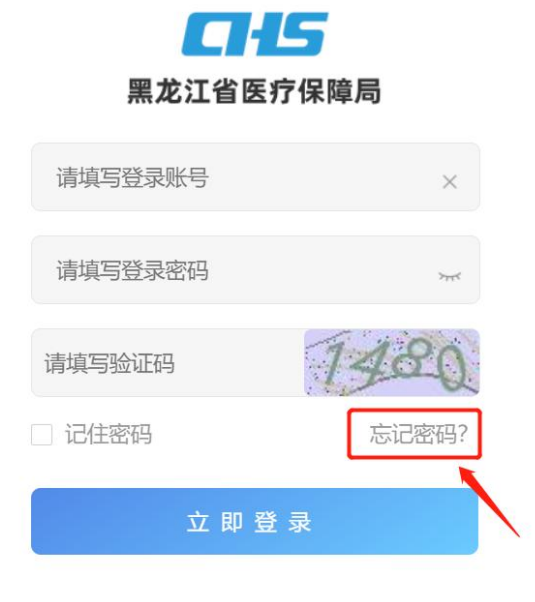

图 1.2.3 忘记密码

3.2. 输入注册时的手机号, 获取验证码

| <b>CH</b> 5  | 8  |
|--------------|----|
| 短信验证         |    |
| +86   请输入手机号 |    |
| 请输入短信验证码     | 获取 |
| 下一步          |    |
| 立即登录         |    |
| 立即登录         |    |

图 1.2.4 忘记密码

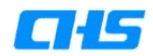

3.3. 选择要修改密码的账号,并输入两次新密码

| 选择要                        | <b>是重置机构</b><br>设置新密                   | 名称和账号        |
|----------------------------|----------------------------------------|--------------|
| 零售药店测                      | 试202304240 -                           | P22345662402 |
| 请输入新密<br><b>箱</b><br>请输入新密 | <sup>四。</sup><br>入两次新<br><sup>四。</sup> | ∽<br>密码      |
|                            | 确定                                     |              |

图 1.2.5 忘记密码

图 1.2.5 登陆页

4. 修改密码之后进行登陆操作, 输入登录名、密码、图形验证码, 点击登陆按钮, 如下图所示:

| 黑龙江省   | <b>上5</b><br>医疗保障局 |
|--------|--------------------|
|        | ×                  |
|        | 7                  |
| 7523   | 7523               |
| □ 记住密码 | 忘记密码?              |
| 立 即    | 登录                 |

图 1.2.6 登陆页

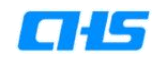

5. 登陆成功,如下图所示:

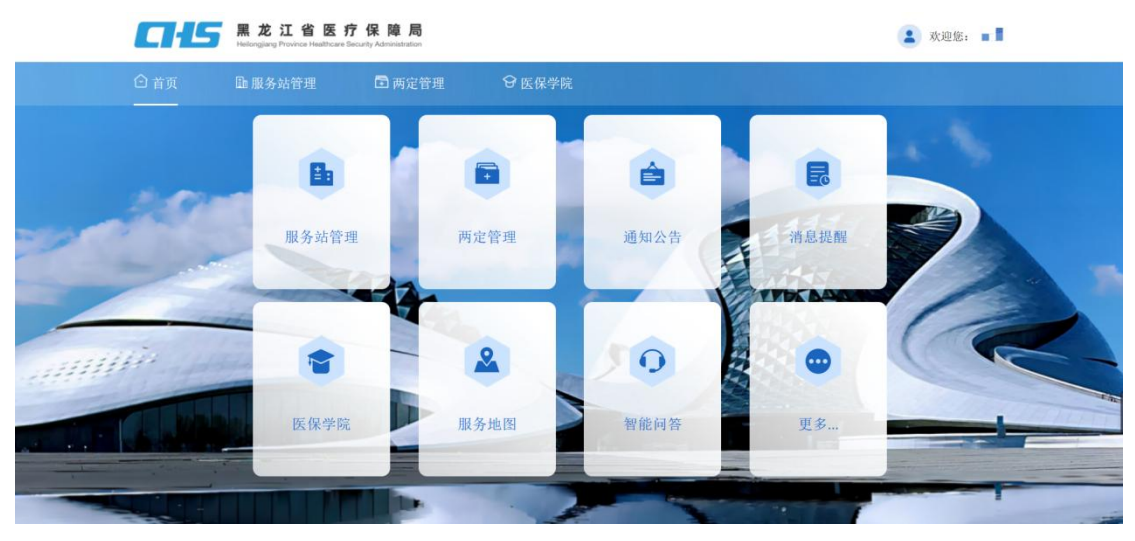

图 1.2.7 用户首页

至此,账号注册和登录的相关操作已经介绍完毕。

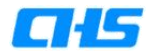

二、零售药店门诊统筹准入和进度查询

#### (一) 零售药店门诊统筹准入

零售药店门诊统筹准入整体操作流程如下图所示:

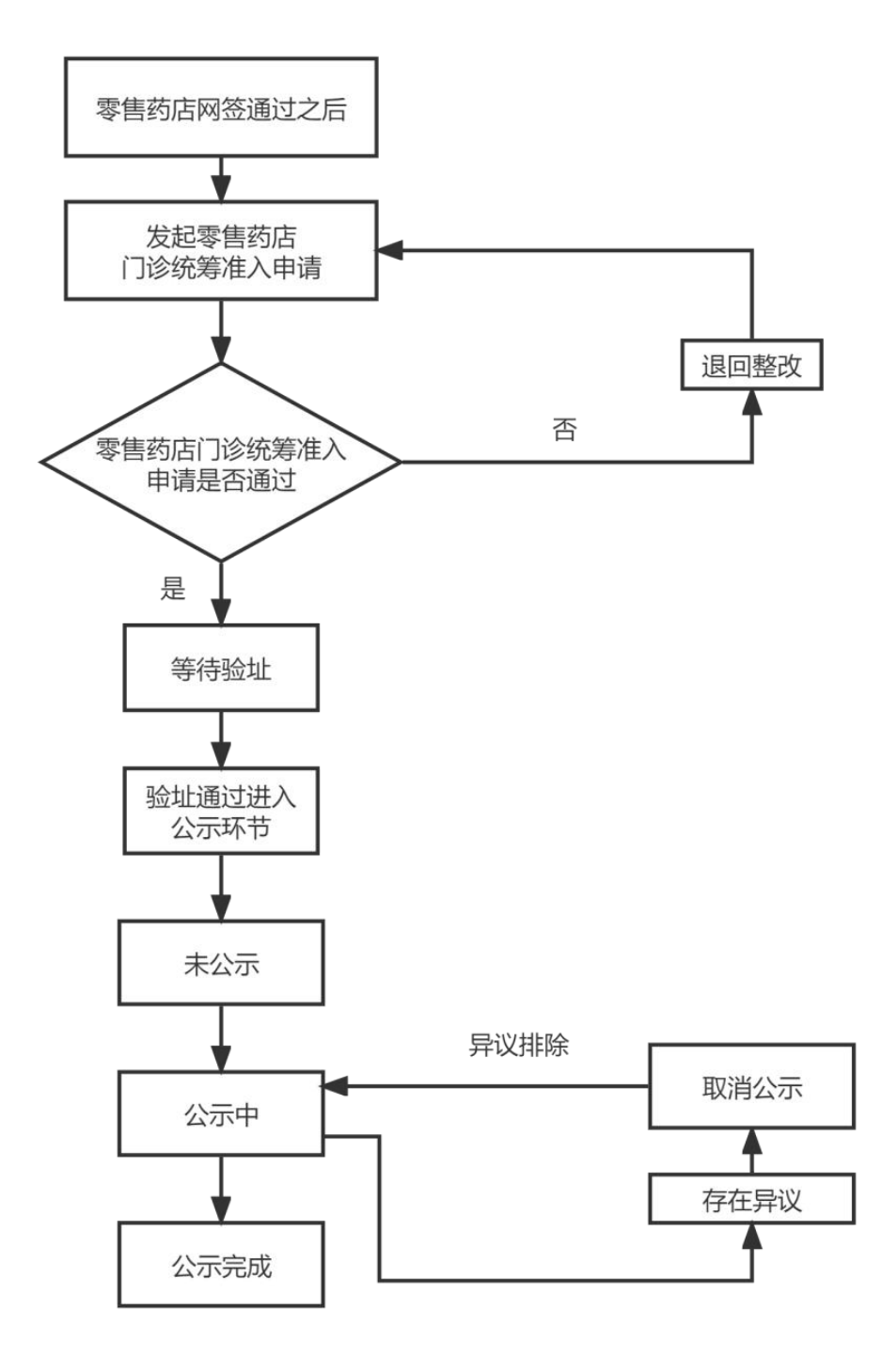

2.1 零售药店门诊统筹准入整体操作流程图

零售药店门诊统筹准入申请具体操作步骤如下:

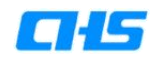

1. 点击准入申请菜单:

| <b>二十</b> 5 黒龙江省医疗<br>Helenging Protect Halthare Ba | ·保障局                   |          | 🔹 xue: 🚪 🗖 |   |
|-----------------------------------------------------|------------------------|----------|------------|---|
| ◎ 首页   ● 服务站管理                                      | 回 两定管理                 |          |            |   |
| 2-                                                  | 办理进度查询                 | . 机构信息:  | Ξų         |   |
|                                                     | B                      |          | •          |   |
| 准入申请                                                | 网签申请                   | 信息変更     | 更多         |   |
|                                                     | 18.<br>在熱浴臺供益<br>→ → → | 描写信息交费内容 | 点击加续更多功能   |   |
|                                                     |                        |          |            | 1 |

2.1.1 用户首页

2. 选择门诊统筹准入:

| <b>CH</b> 5    | 黑龙江省医疗保障局<br>Heldrogiang Province Healthcare Security Administration |                |                   |                | 😩 欢迎您: 🚏 |   |
|----------------|----------------------------------------------------------------------|----------------|-------------------|----------------|----------|---|
| 白宵页            | <b>国服务站管理</b> 团 两定管理                                                 | ≝              |                   |                |          |   |
|                |                                                                      | 请选择需要准         | 入的类型              |                | 8        |   |
| and the second | 新定点准入                                                                | 门诊统筹准入         | 门慢门特认定准入(开发<br>中) |                |          |   |
| milie          |                                                                      | P              |                   | •              | PR       |   |
|                | 准入申请<br>读写申请相招意                                                      | 阿签申请<br>在线留着纳袋 | 信息变更<br>第5倍息变更片容  | 更多<br>点击加载更多功能 |          |   |
|                |                                                                      | 200            | 1                 |                |          | 4 |

2.1.2 定点药店准入申请列表-门诊统筹准入

### **C1**5

填写《黑龙江省省本级城镇职工基本医疗保险门诊统筹定点零
 售药店申请表》,填写完毕点击提交按钮,等待经办机构审核人员审
 核,审核结果会以短信形式告知。

| 基本         | 信息    |                                          |                |                   |                                         |                 |                    |
|------------|-------|------------------------------------------|----------------|-------------------|-----------------------------------------|-----------------|--------------------|
| -          |       | * 定点药店名称                                 | 定点零售药店全流程演示    |                   |                                         |                 |                    |
| -164355    |       | * 药店营业地址                                 | 请输入            |                   |                                         |                 |                    |
| F.E.1%     |       | 定点零售药店医保代码(12位)                          | P20027697856   |                   | 定点药店统一社会信用代码                            | 112462243273261 |                    |
| •<br>10785 |       | 定点零售药店法定代表人姓名                            | 请输入            | * 定点              | 零售药店法定代表人身份证号                           | 请输入             |                    |
|            |       | * 定点零售药店负责人姓名                            | 请输入            | * 5               | 記念零售药店负责人联系电话                           | 请输入             |                    |
|            |       | * 注册在本店的职业药师姓名                           | 请输入            |                   | *执业药师联系电话                               | 请输入             |                    |
|            |       | * 联系人姓名                                  | 高然             |                   | * 联系人电话                                 | 15566129828     |                    |
|            |       | * 医保目录内药品品种数                             | 请输入 种          |                   | 供应医保目录内药品种数                             | 请输入 种           |                    |
|            | (注:同- | 一通用名、剂型、不同生产厂家的记为一种)<br>是否建立宗教的药品"讲销在公账" |                | (注 同-<br>* 是否已按规定 | 通用名、利型不同生产厂家的记为一种)<br>将全部数据录入"进销存"管理系统, | 并如 0 月 0 万      |                    |
|            |       | E CHARTY 2012 CIRCUPATION NOTIFIC AN     |                | * 是否建立完善          | 实上传到医保信息平台<br>約医保结首系统 并实时上传医保护          |                 |                    |
|            | 药店销售  | 管理系统是否与电了处方流转平台对接                        | ○是○否           | ELJEL/UE          | 据                                       | 0是 0否           |                    |
|            | * 是否  | 建立门诊购药电子 (或纸质) 档案                        | ○ 是 ○ 否        | * 近一年是否有          | 市场监管、医疗保障等相关部门行<br>和媒体负面曝光              | ○是○否            |                    |
|            | TIA.  |                                          |                |                   |                                         |                 | 批量下载<br>文件模版打包下载▲▲ |
|            | 序号    |                                          | 文件名称           |                   | 操作                                      | 审核              | 审核状态               |
| 37.85      | 1     | * 黑龙江省省本级城镇职工基本医疗保险                      | 门诊统筹定点零售药店申请表  |                   | ◎ 上传                                    |                 |                    |
|            | 2     | *《门诊保障定点零售药店综合评估表》                       |                |                   | ◎ 上传                                    |                 |                    |
|            | 3     | * 上年度省直定点零售药店协议扫描件(                      | (首页和双方盖公章页扫描件) |                   | @ 上传                                    |                 |                    |
|            | 4     | * 营业执照、正副本扫描件                            |                |                   | @ 上传                                    |                 |                    |
|            | 5     | *执业药师注册证书或药学技术人员相关                       | 证书             |                   | @ 上传                                    |                 |                    |
|            | 6     | * 药店人员劳动合同扫描件及养老保险参                      | 保缴费凭证          |                   | @ 上传                                    |                 |                    |
|            | 7     | *完成进销存全量数据上传截图                           |                |                   | @ 上传                                    |                 |                    |
|            |       |                                          |                |                   |                                         |                 |                    |

2.1.3 黑龙江省省本级城镇职工基本医疗保险门诊统筹定点零售药店申请表

9

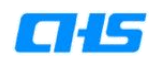

### (二)零售药店门诊统筹准入进度查询

1. 点击办理进度查询菜单,如下图所示:

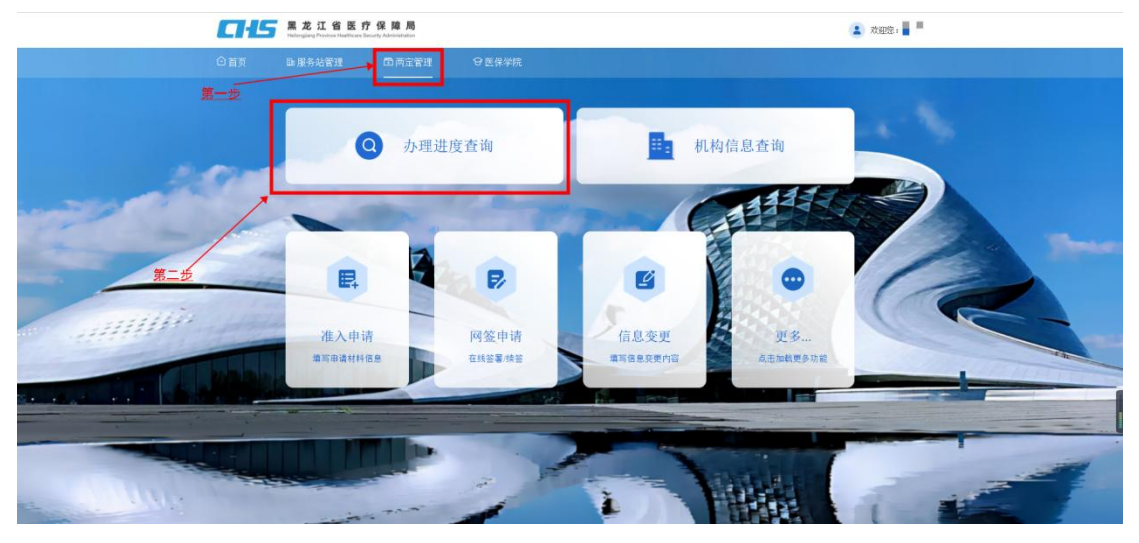

2.2.1 用户首页-办理进度查询

2. 选择准入进度查询,如下图所示:

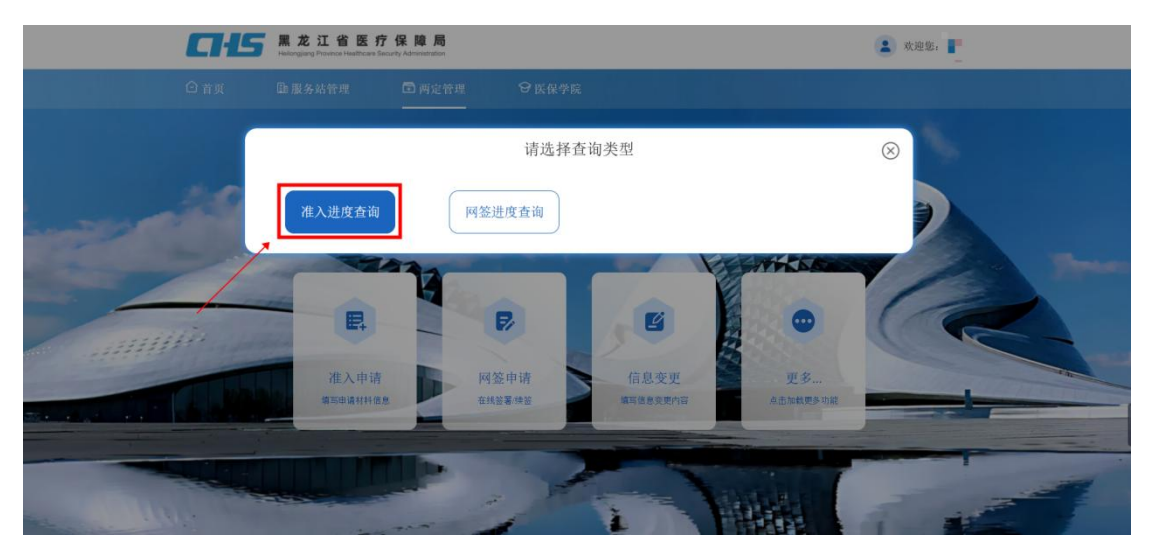

2.2.2 用户首页-办理进度查询-查询类型选择

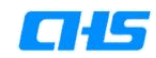

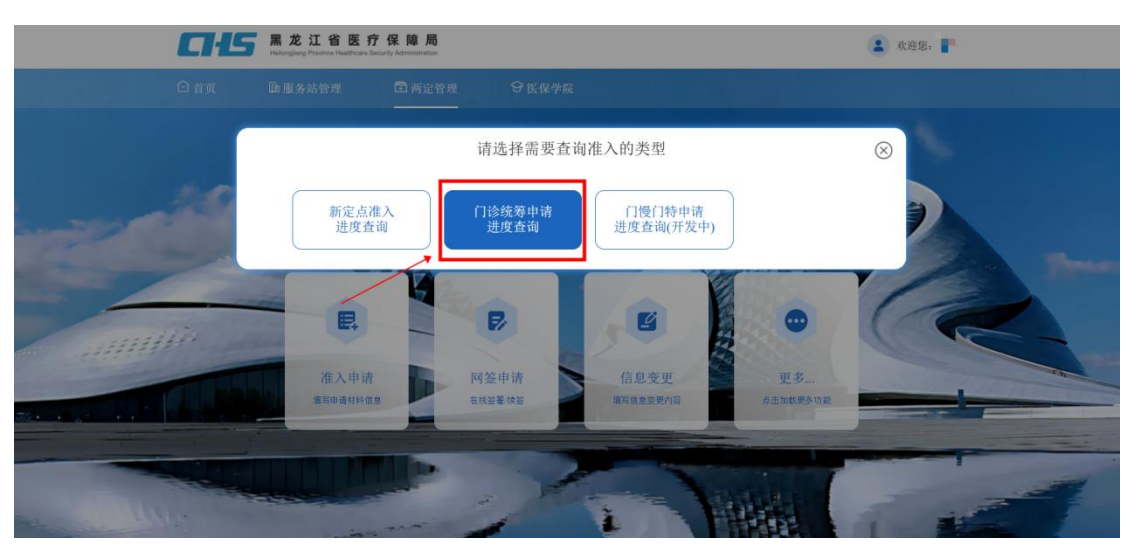

3. 然后勾选门诊统筹申请进度查询,如下图所示:

2.2.3 用户首页-办理进度查询-查询类型选择

4. 进入门诊统筹申请进度查询页面,在这里可以查看办理的进度。

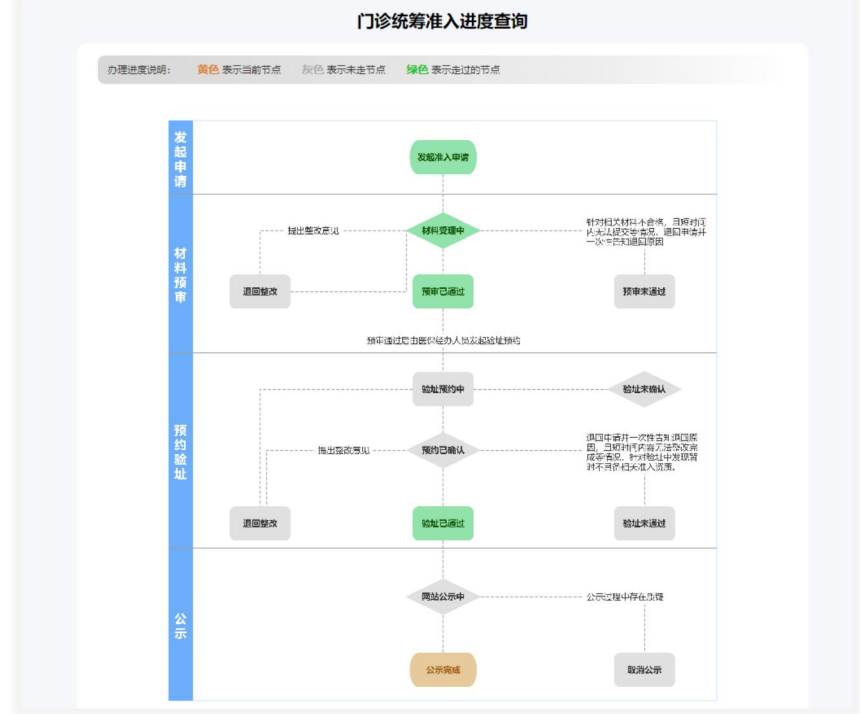

2.2.4 门诊统筹准入进度查询页面

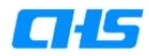

#### 三、零售药店门诊统筹网签和进度查询

#### (一) 零售药店门诊统筹网签

零售药店门诊统筹网签申请整体操作流程如下图所示:

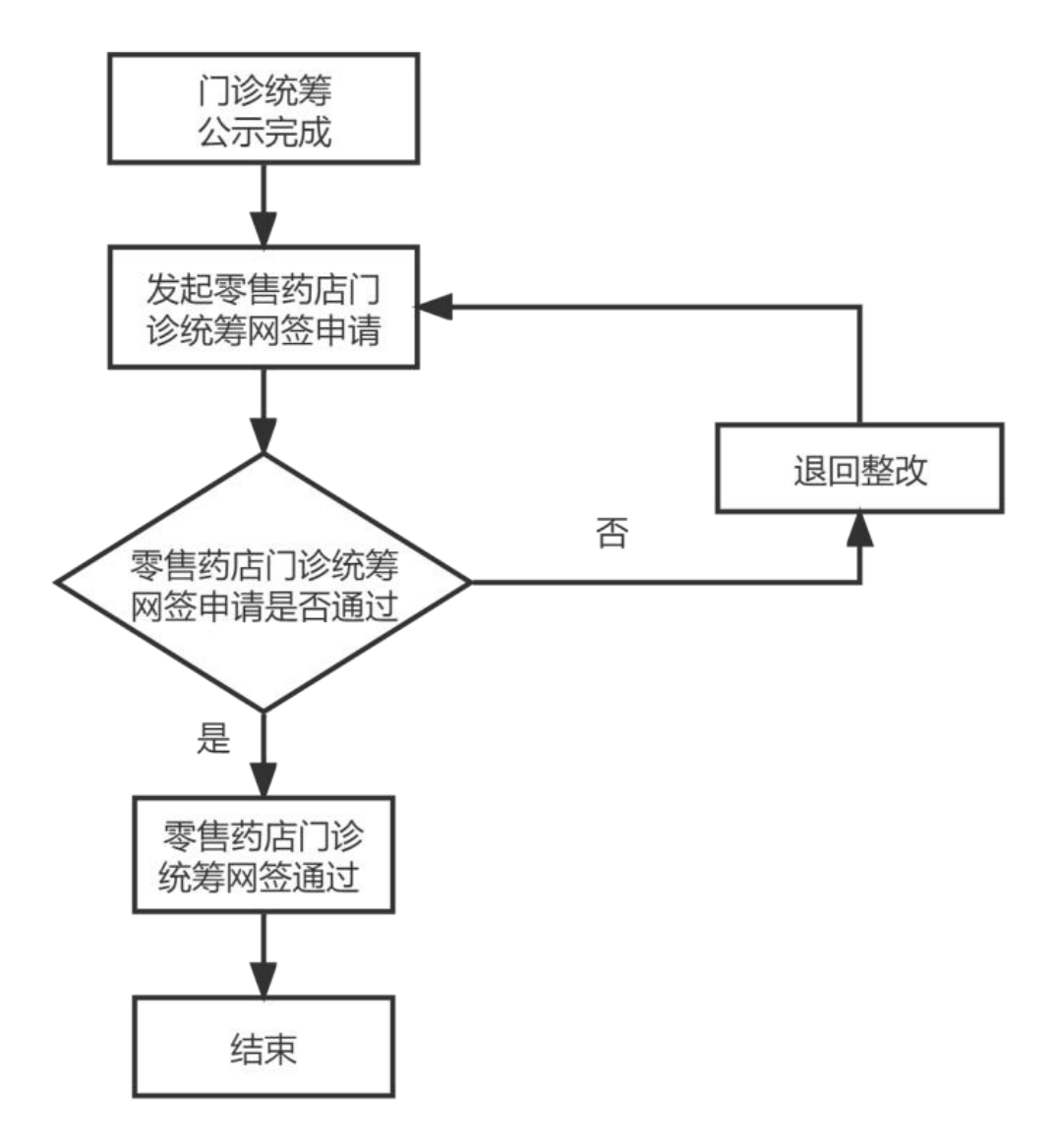

3.1 零售药店门诊统筹网签申请整体操作流程图

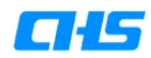

零售药店门诊统筹网签申请具体操作步骤如下:

1. 点击网签申请菜单:

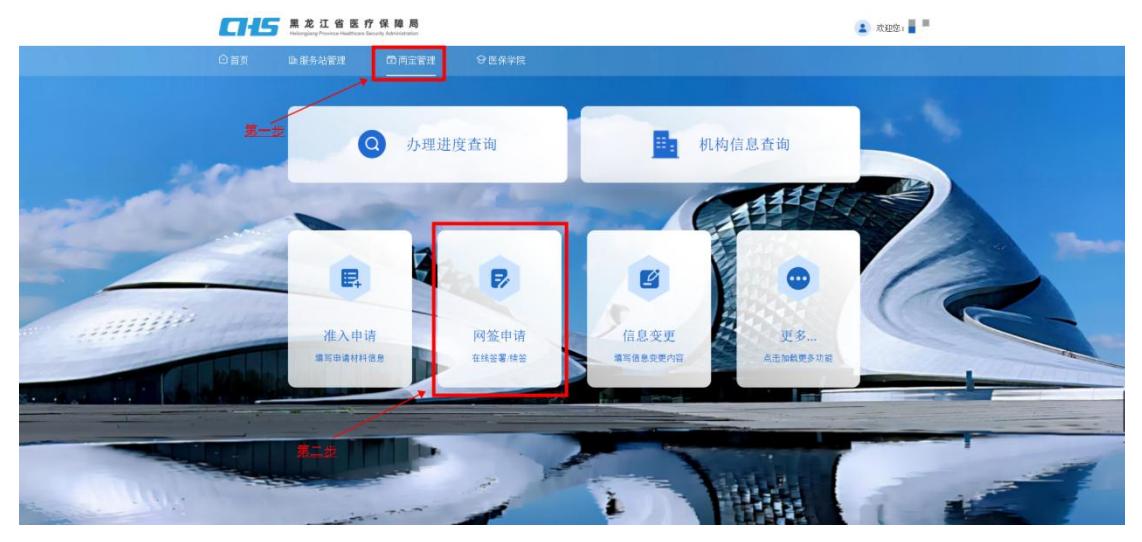

3.1.1 用户首页

2. 选择门诊统筹协议网签:

| <b>CH</b> 5  | 黑龙江省医疗(<br>Helongiang Province Healthcare Security | 保障局<br>y Administration |                  | 3                 | 欢迎您: |   |
|--------------|----------------------------------------------------|-------------------------|------------------|-------------------|------|---|
| □ 首页         | 師服务站管理                                             | □ 两定管理 ♀ 医保守            | 4院               |                   |      |   |
|              |                                                    | 请选择                     | 译网签类型            | $\otimes$         |      |   |
|              | 新定点协议网                                             | 协议续签                    | 门诊统筹协议网签         | 门慢门特协议网络<br>(开发中) |      |   |
|              | -                                                  |                         |                  | - TELE            |      |   |
| <br>uin      |                                                    |                         |                  | • (               | R    |   |
| <br>T.L. Pak | 准入申请编写申请材料信息                                       | 网签申请<br>在线签署线签          | 信息变更<br>填写信息变更内容 | 更多<br>点面额更多功能     |      |   |
|              |                                                    |                         |                  |                   |      |   |
| The second   |                                                    |                         | 1. 1             |                   |      | - |

3.1.2 用户首页-网签类型选择

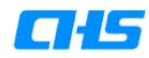

3.进入定点药店网签列表:点击学习资料预览,查看学习资料。 点击在线考核按钮进行考试,考试共计10道题目,每题10分,100 分为通过,考试过程中只允许切换页面5次,超过后系统自动交卷, 本次考试次数不限制。考试通过后才可以发起门诊统筹网签操作,如 下图所示:

| 防店名称 | 请输入药店名称 协议所属年度 请选择协议所属年度 * | 网签类 | 型 请选择网签类型    |       |             |        | _      |        |
|------|----------------------------|-----|--------------|-------|-------------|--------|--------|--------|
| 序号   | 药店名称                       |     | 国家定点零售药店代码   | 申请人姓名 | 联系方式        | 协议所属年度 | 网签类型   | 协议签署状态 |
| 1    | 定点零售药店全流程演示                |     | P20027697856 | 高然    | 15566129828 | 2023   | 两定机构网络 | 已完成    |

#### 3.1.3 定点零售药店网签列表

 4. 点击发起网签按钮,会跳转到定点零售药店门诊统筹协议签订 申请单页,上传承诺书、协议书、证明材料,上传完成之后点击提交 按钮,等待经办机构审核人员进行审核,审核结果会以短信形式告知。

| * 药店名称     | 定点零售药店全流程演示                          |                |                           |
|------------|--------------------------------------|----------------|---------------------------|
| * 定点零售药店代码 | P20027697856                         | 所属统筹区          | 省本级                       |
| 申请人姓名      | 张三                                   | 联系方式           | 15511111111               |
| 协议所属年度     | 2023                                 | 协议签订方式         | ◎ 自行打印上传 ○ 医保大厅签署         |
| 经营方式       | 连锁                                   | 协议签订日期         | 2023-04-25                |
| 门诊统筹承诺书    | *请将签署完成的纸质文件扫描或PDF文件后再进行上传。<br>承诺书下载 |                |                           |
| 门诊统筹协议文件   | *请将整署完成的纸质文件扫描或PDF文件后再进行上传。<br>协议下载  |                |                           |
| 证明材料上传     | 1.许可证名称与营业执照不一致,请在此处上传营业执照           | ;2.法人有变更时,请在此处 | 上传法人变更页。(如有变更请上传,没有变更请忽略) |

3.1.4 定点零售药店门诊统筹协议签订申请单

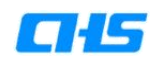

### (二)零售药店门诊统筹网签进度查询

1. 点击办理进度查询菜单,如下图所示:

| CHS | 黑龙江省医疗保障局<br>Helonging Prevince Healthcare Security Administration |                |                  | 4              | 欢迎您: 🚪 📕 |   |
|-----|--------------------------------------------------------------------|----------------|------------------|----------------|----------|---|
| ◎首页 | <b>国展务站管理</b> 同两定管                                                 | 理 😌 医保学院       |                  |                |          |   |
| 第一步 | <b>Q</b> 办理                                                        | 里进度查询          | 1111 机构          | 信息查询           |          |   |
|     |                                                                    | R              | 6                | •              |          | m |
|     | 准入申请<br>编写申请材料信息                                                   | 阿签申请<br>在线签署法签 | 信息变更<br>第三维急变更内容 | 更多<br>点击加载更多功能 |          |   |
|     |                                                                    |                | 1                | HAR            |          | - |

3.2.1 用户首页-办理进度查询

2. 选择网签进度查询,如下图所示:

| この に ま た 江 省 医 疗 保 員  れの の の の が の の の の の の の の の の の の の の | 1 周<br>Januar  | (金) 欢迎您: ■                                              |
|--------------------------------------------------------------|----------------|---------------------------------------------------------|
| 〇首页 歐服务站管理 〇                                                 | 町定管理 🛛 医保学院    | والمتحد والمتحد والمتحد والمتحد والمحتان والمحاد المتحد |
| 准入进度监接                                                       | 请选择查询类型        |                                                         |
|                                                              |                |                                                         |
| 准入中请<br>国家申望时代会                                              | 阿签中请<br>在线监察线监 | 更 更多<br>我所始                                             |
|                                                              |                |                                                         |

3.2.2 用户首页-办理进度查询-查询类型选择

3. 然后选择门诊统筹网签进度查询,如下图所示:

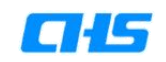

| □ 首页                                                |   |
|-----------------------------------------------------|---|
|                                                     |   |
| 请选择需要查询网签的类型                                        | 8 |
| 新定点协议<br>网签进度查询 协议续整<br>进度查询<br>门燈门特网签<br>进度查询(开发中) |   |
| 准入申请<br>典写申请村相位和                                    |   |

3.2.3 用户首页-办理进度查询-查询类型选择

1. 门诊统筹网签进度查询页面,在这里可以查看门诊统筹网签办
 理的进度。

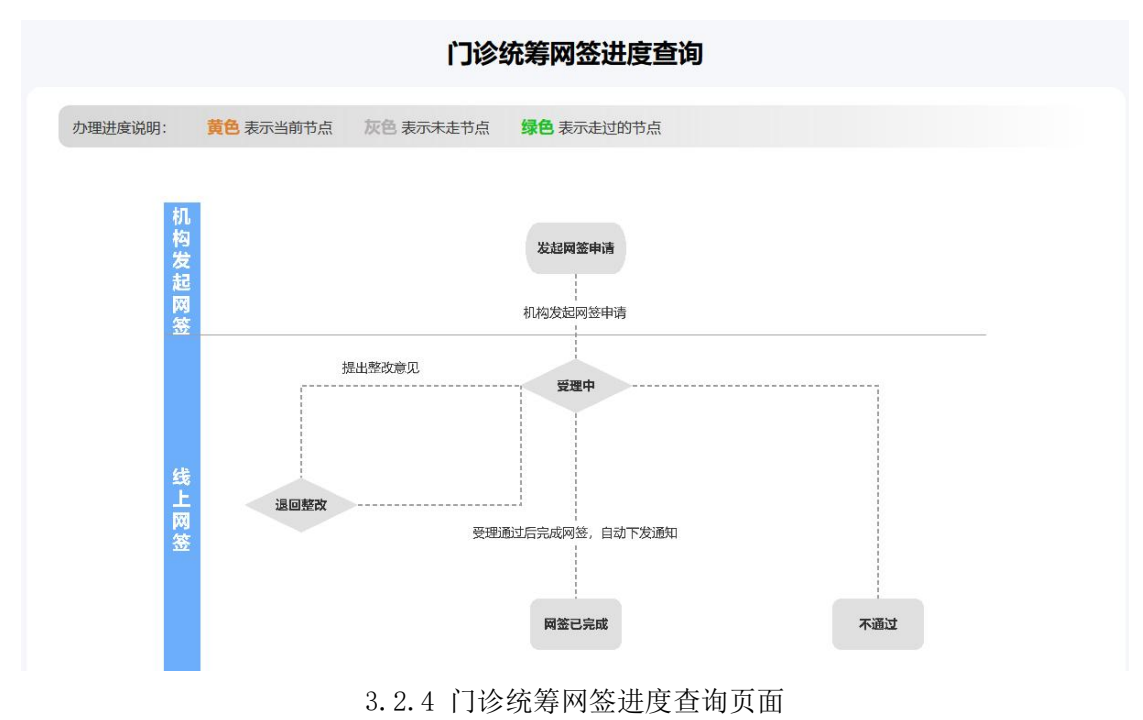